## Online Anmeldung STV-Cup Halle

## Anleitung:

- 1. Homepage aufrufen: <u>https://smart.pinnatec.ch/stvkorbball/</u>
- 2. Anlass auswählen: «STV Cup Halle 2022/23»

| Willkommen bei SMART.<br>Kilcien Sie auf einen Anlass, um daran teilzunehmen. | Aniasz Typ                                                                             | Wolen Sie einen Anlass erstellen und mit SMART anmelden?<br>Benötigen Sie eine Anleitung oder suchen Sie weitere Infos zu SMART?<br>Anleitung und Infos |
|-------------------------------------------------------------------------------|----------------------------------------------------------------------------------------|----------------------------------------------------------------------------------------------------|
| <ol> <li>Rechts oben auf <i>«Login»</i> klicken.</li> </ol>                   | Login                                                                                  | Login<br>+ ×                                                                                                    |
| 4. Registrieren                                                               | Melden Si<br>an, oder n<br>n ji E-Mail<br>ver<br>von Passwort<br>er<br>t ei<br>Registr | ie sich als Vereinsverantwortlicher / Organisator<br>registrieren Sie sich als Vereinsverantwortlicher.                                                 |

5. Im Menu «Anmeldungen» auswählen. Mit Klick auf blauen Balken Kategorie «Damen» und/oder «Herren» auswählen. «+ Team» anklicken.

| =                   |                           |
|---------------------|---------------------------|
| Logout              |                           |
| Info                | Damen                     |
| Anmeldungen         | Männer                    |
| Abschliessen        | Teamanmeldung; nur Männer |
| Benutzerkonto       | + Team                    |
| Anleitung und Infos |                           |

6. Anmeldung vollständig ausfüllen und speichern. Ggf. zusätzliche Teams anmelden.

7. Auf «Abschliessen» im Menu links klicken. Hier die Anmeldung bestätigen

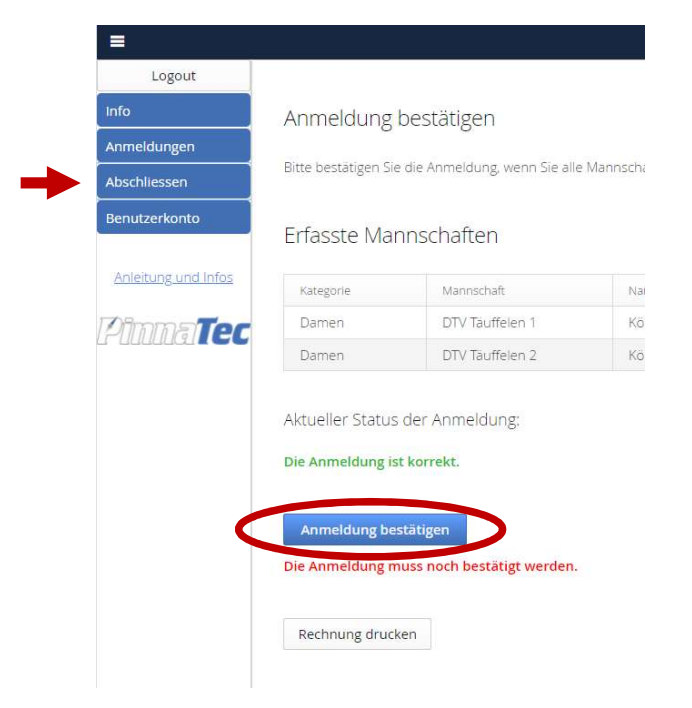

 Rechnung bezahlen. Diese wird automatisch per Mail verschickt (unbedingt auch im Junk-Ordner nachschauen) oder kann hier gedruckt werden). Bitte QR-Code benutzen oder Referenz eingeben, damit die Zahlung korrekt zugeordnet wird. Achtung der QR Code ist <u>nicht</u> für Twint sondern E-banking.

Bei Fragen meldet euch bei: christakoenig@msn.com / 079 525 01 58

Vielen Dank für eure Mithilfe

Christa und Peter